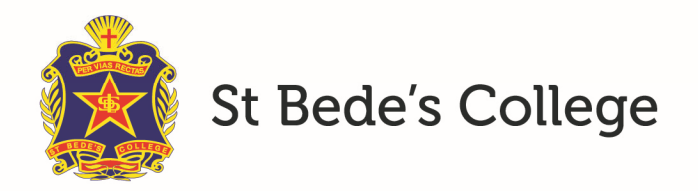

## Changing your password

To chage your password for the St Bede's Synergetic Community Portal please follow these instructions:

- 1. Go to the portal: https://synweb.stbedes.catholic.edu.au/SynergeticCommunityPortal
- 2. Login with your email address and password
- 3. Click on the "Change Password" tab
- 4. Enter your Current password followed by the new password

| St Bede's College                                                                                                    |                        |                 |        |
|----------------------------------------------------------------------------------------------------|------------------------|-----------------|--------|
| Finance                                                                                                    | Manage Payment Details | Change Password | Logout |
| Change Password                                                                                                    |                        |                 |        |
| Please note after changing your password you will be automatically logged out and prompted to log in using your new password. |                        |                 |        |
|                                                                                                    | Current password:      |                 |        |
|                                                                                                    | New password:          |                 |        |
| Con                                                                                                    | firm new password:     |                 |        |
| Re                                                                                                    | set Passwor            |                 | _      |

5. Click on "Reset Password"